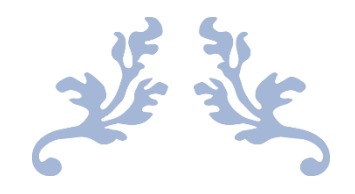

# 心通达 OA 精灵

## APP 快速手册

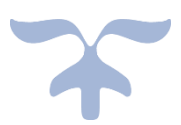

北京高速波软件有限公司

## 目录

| —  | 移动端最新安装包下载方式     | 2 |
|----|------------------|---|
| Ξ、 | 移动端登录方式          | 2 |
| Ξ、 | 移动端如何切换网络环境与用户   | 3 |
| 四、 | 心通达 OA,移动端常见问题解决 | 5 |
|    | 1.权限问题,          | 5 |

#### 一、移动端最新安装包下载方式

第一种方式:到官网上下载,输入<u>http://www.8oa.cn/</u>。进入官网以后点击下载中心—点 击客户端下载,鼠标悬停下载链接上会出现下载的二维码,如果是安卓就扫描安卓的二维码

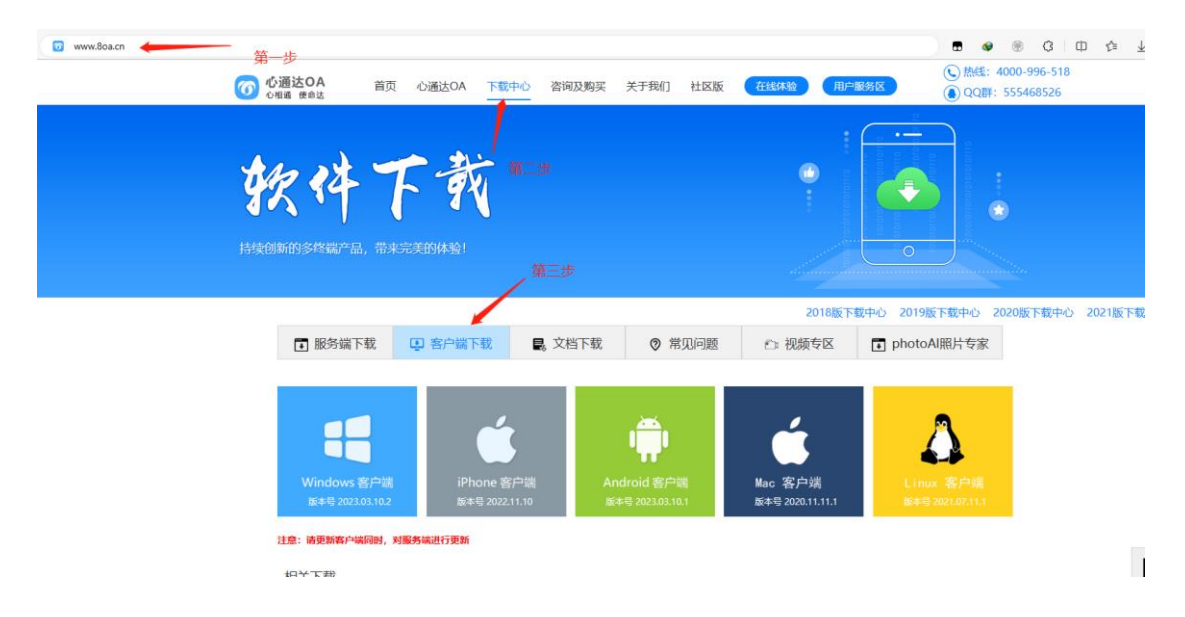

第二种方式:如果您已经有了自己的心通达 OA 可以在登录页面右上角直接下载

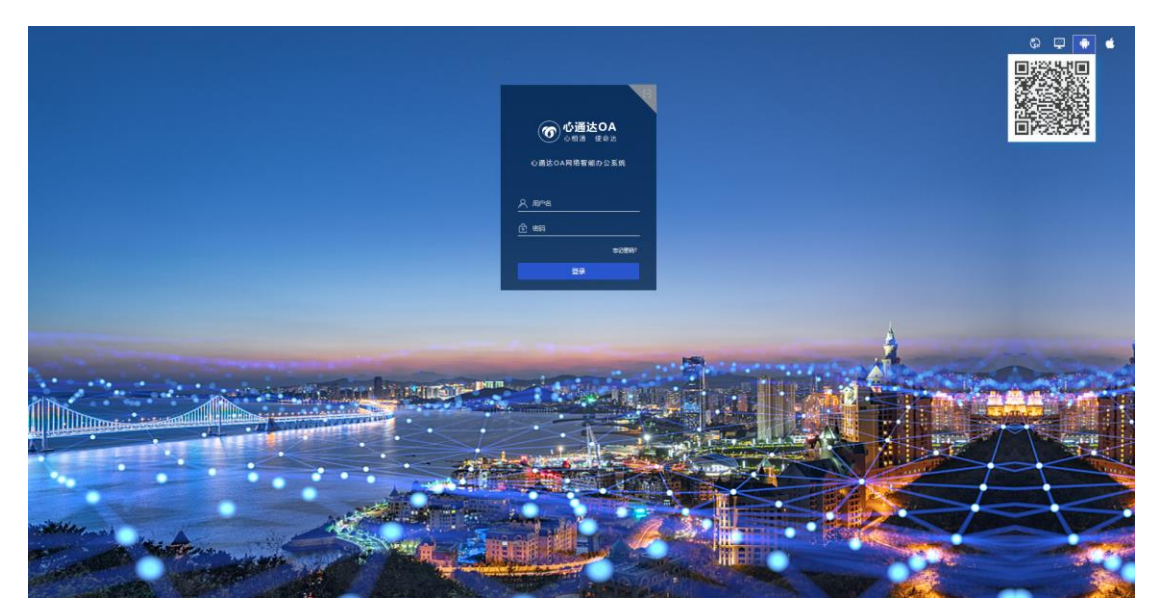

二、移动端登录方式

登录之前要先配置网络设置,进入登录界面点击右上角设置,填上自己的网络地址,选上网

络(如: 在网址1地址添上网络地址, 要选择网络1)选择自己的组织机构, 设置完以后记 得要保存, (保存在右上角)输入自己的账号和密码

ios 和安卓操作相同

|    | 내 中国移动 🗢           | 15:52                 | • •                              |    | .⊪ 中国移动 夺<br><b>〈返回</b>                       | 15:52<br>网络配置                                      | ⊛ ≊ 49% ■⊃<br>保存 |
|----|--------------------|-----------------------|----------------------------------|----|-----------------------------------------------|----------------------------------------------------|------------------|
|    | 1<br>0             | <b>通达OA</b><br>相通 使命达 |                                  |    | <mark>₩址:</mark><br>第一步<br>己公司<br><b>₩址2:</b> | 第[<br>: 在网址1或网<br>的网站 <sup>ttp://</sup><br>http:// | 四步点击保存           |
|    | 人 请输入账号   (合 请输入密码 |                       |                                  |    | 默认网址:<br>http://oa.8oa.cn<br>请选择要使用的网址:       |                                                    |                  |
|    | ●记住密码              | 登录                    | 忘记密码                             |    |                                               | <sub>网址2</sub><br>网址1或网址2                          | 默认网址             |
|    | a.I.               |                       | 当前组织:暫无组织<br>透滞组织机构<br>第三步点击选择组织 |    |                                               |                                                    |                  |
| 1、 |                    | 多语言                   |                                  | 2、 |                                               | 版本:V2022.11.10                                     |                  |

#### 三、移动端如何切换网络环境与用户

#### 切换网络环境 ios 和安卓操作相同

点击我的进入我的界面选择网络设置,进入网络设置进行修改,修改时与登录时配置网络地址相同。

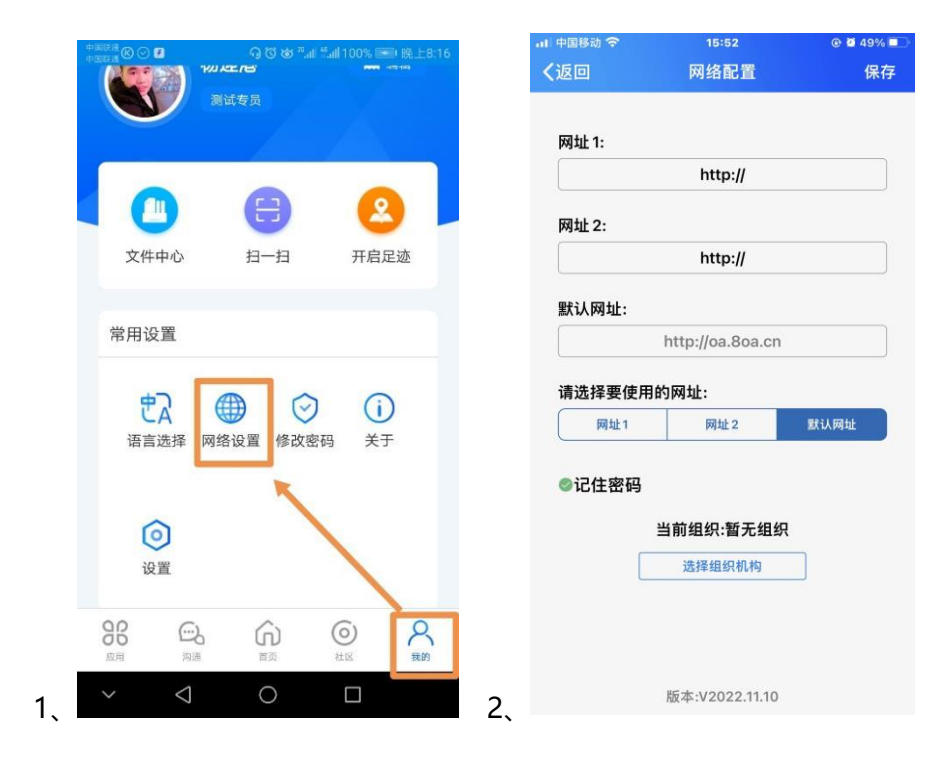

#### 切换用户

**安卓**:点击我的进入我的界面,选择设置进入设置页面点击注销,弹出弹框点击确认,输入 自己的账号和密码

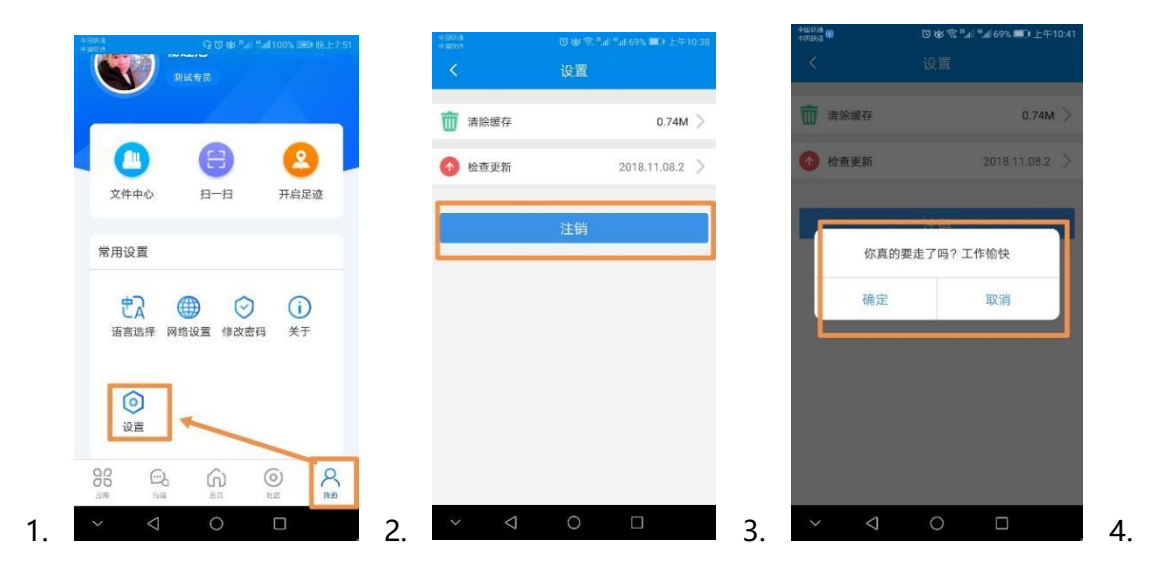

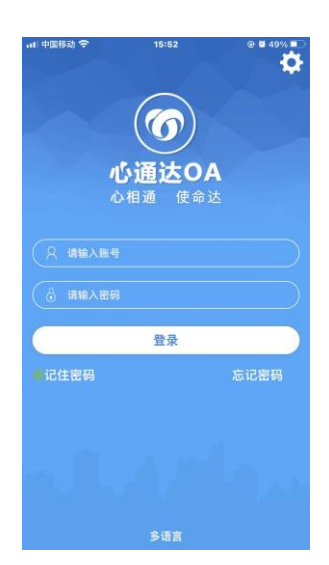

ios:: 点击我的进入我的界面,选择注销,弹出弹框点击注销,输入自己的账号和密码

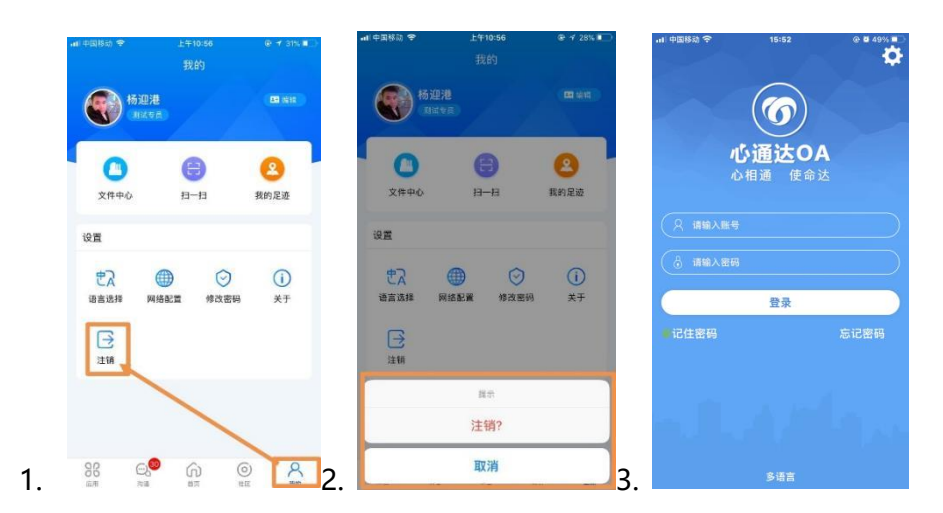

#### 四、心通达 OA,移动端常见问题解决

### 1.权限问题,

遇到权限的问题,首先,要到对应的模块查看权限,查看是否某人有权做操作。 例如:新建完公告以后,部分人查看不到公告时,在行政办公里面公告通知管理查看, 点击发布过的公告,进入公告详情的页面点击编辑查看自己添加的权限是否添加正确 (如:公告只有财务部有权看到,其他部门的人是看不到的)